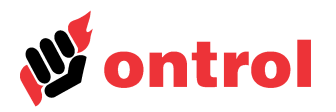

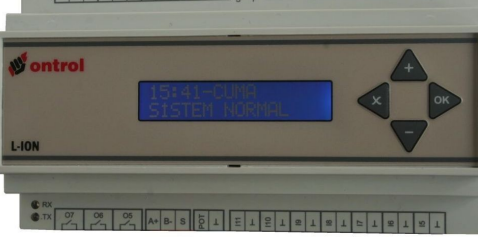

## İçindekiler

| Giriş                                         | 1  |
|-----------------------------------------------|----|
| Yapılandırma Menüsü                           | 2  |
| Sistem Menüsü                                 | 2  |
| Giriş Ayarları Menüsü                         | 3  |
| Çıkış Ayarları Menüsü                         | 4  |
| Kontrol Senaryoları Menüsü                    | 5  |
| Çıkış Atama Menüsü                            | 7  |
| Haberleşme Menüsü                             | 9  |
| Yaz Saati Menüsü                              | 9  |
| Sistem Tanımlarının Yapılması                 | 9  |
| L-ION EP44M ve EP33 Saha Ekipman Bağlantıları | 10 |
| L-ION EF33 ve EF21 Saha Ekipman Bağlantıları  | 11 |
|                                               |    |

## Giriş

L-ION Sıcaklık Kontrol Paneli, bir dizi parametre ayarına dayanan basit konfigürasyon olanağıyla, çok geniş bir yelpazede kapsamlı otomatik kontrol çözümleri sunmaktadır.

Bu dokümanda, L-ION panelinin kuruluma yönelik temel işlevleri ve parametre ayarları ile ilgili bilgiler yer almaktadır. Gündelik kullanım için "L-ION Kullanım Kılavuzu"na bakınız.

Paneli sisteminize göre ayarlamak için aşağıdaki adımları takip edeceksiniz:

- Senaryo tipi seçimi: Panelin içerisinde sabit bulunan senaryolardan sizin sisteminize en yakınını seçmeniz ayarlayacağınız parametrelerin adedini azaltır. Size en uygun uygulama tipini seçmek için "LION EP Uygulama Çizimleri" dokümanına bakınız.
- 2. Tüm girişlerin ve çıkışların fiziksel özelliklerinin kontrol edilmesi veya ayarlanması.
- 3. Kontrol senaryoları parametrelerinin düzenlenmesi.
- 4. Tüm çıkışların kontrol senaryoları ve/veya zaman programlarıyla ilişkilerinin kontrol edilmesi veya ayarlanması.
- 5. Zaman programlarının ve yaz saatinin ayarlanması (Sadece saatli modellerde).
- 6. Bina otomasyonu sistemi ile haberleşilecek ise haberleşme parametrelerinin ayarlanması (Sadece haberleşmeli modellerde)

Mühendislik kılavuzunda önce sistem menülerindeki parametrelerle ile ilgili tanımlara yer verilmiş daha sonra da yukarıdaki adımları kolayca nasıl tanımlayacağınız bir örnek üzerinden anlatılmıştır.

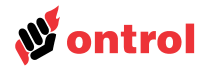

## Yapılandırma Menüsü

Başlangıç ekranındayken çarpı ve artı tuşlarına birlikte basılırsa yapılandırma menüsüne girilir. Her seçenek altındaki parametreler ilerideki sayfalarda ayrıntılı olarak açıklanmıştır.

| 10:23-PERŞEMBE 6-YAPT   SİSTEM NORMAL ve   K1 AYAR:24.0°C    ÖLÇÜLEN:23.9°C | ILANDIRMA<br>V OK 1-SİSTEM<br>2-GİRİŞ AYARLARI<br>3-ÇIKIŞ AYARLARI<br>4-KONTROL TANIM.<br>5-ÇIKIŞ ATAMA<br>6-HABERLEŞME<br>7-YAZ SAATİ                                                                                                    |
|-----------------------------------------------------------------------------|----------------------------------------------------------------------------------------------------|
| L-ION EP44 M modeli dışındaki diğer mode                                    | ellerde giriş ekranında saat gözükmemektedir.                                                                                                    |
| Sistem Menüsü                                                               |                                                                                                    |
|                                                                             | Tüm sistemi ilgilendiren genel ayarlar bu menünün altında bulunmaktadır.                                                                                                    |
| 1-Alarm Gecikme Süresi                                                      | Girişlere tanımlanan ayarların oluşması için gerekli süre (Minimum 1 saniye).                                                                                                    |
| 2-Enerjilendirme Gecikmesi                                                  | Panel ilk enerjilendiğinde sistemin ne kadar sonra devreye gireceğini belirleyen süre<br>(Minimum 5 saniye). Birden çok panelin olduğu yerlerde farklı değerler verilerek elektrik<br>kesintisinden sonra hatlara yüklenme azaltılabilir.                                                          |
| 3-Lisan Seçimi                                                              | Türkçe ve şimdilik İngilizce.                                                                                                    |
| 4-Senaryo Tip No                                                            | Parametreleri hafızada kayıtlı olan senaryolardan birine döndürmenizi sağlar (Fabrika<br>değerlerine döner).<br>DİKKAT: Tipi ayarlamak için giriş yaptığınızda iptal tuşuna basmadan çıkmanız<br>parametreleri (Lisan, haberleşme parametreleri hariç) hafızadaki fabrika değerlerine<br>döndürür. |
| 5-Kayıtları Sil?                                                            | Hafızadaki kayıtları siler.                                                                                                    |

6-Kalibrasyon

Fabrika ayarları ile ilgilidir. Değiştirmeyiniz.

Mühendislik Kılavuzu

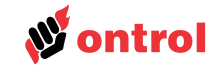

| Giriş Ayarları Menüsü |                                                                                                    |
|-----------------------|----------------------------------------------------------------------------------------------------|
|                       | Panele bağlanan tüm analog ve dijital girişleri ayarlamak için bu menü kullanılacaktır.<br>L-ION panelinin tipine göre giriş sayısı değişmektedir. Oklarla ayarlamak istediğiniz<br>girişe gelip OK tuşuna basınız.                                                                                                    |
|                       | Giriş tipine göre aşağıdaki seçeneklerin hepsi gözükmeyebilir.                                                                                                    |
| 1-Giriş Tipi          | Girişe ne tür bir saha cihazı bağlanacağını belirler. Seçenekler: Devre Dışı, PT1000<br>(Sıcaklık), 0-10 V, 2-10V, Kontak, Pot (Ayar potansiyometresi 0-11 kOhm).                                                                                                    |
|                       | Sadece dijital olan girişlerde voltaj ve PT1000 okuma seçenekleri etkin değildir. Pot seçimi ise sadece pot girişinde kullanılabilir.                                                                                                    |
| 2-Girişin İsmi        | Girişin alacağı isim. Daha önceden tanımlı isimler arasından seçilir.                                                                                                    |
| 3-Birim               | Ölçülen değerin birim tanımlı birimler arasından seçilir. Dijital girişlerde bu menü<br>gözükmez.                                                                                                    |
| 4-Durum Metni         | Dijital girişlerin gösterimde alacağı tanımları belirler. Daha önceden tanımlanmış metinlerden biri kullanılır. İlk yazan metin giriş açık devre iken, ikinci yazan giriş kısa devre iken ekranda gözükecek metni belirler. Analog girişlerde bu menü gözükmez.                                                                                          |
| 5-0/2V Değeri         | Voltaj ölçümlerinde 0 veya 2 V karşılığı panel ekranında gösterilecek değer. Pot girişinde (Giriş 12) ayar potansiyometresinden verilebilecek minimum değeri gösterir. Dijital girişlerde bu menü gözükmez.                                                                                                    |
| 6-10V Değeri          | Voltaj ölçümlerinde 10V karşılığı panel ekranında gösterilecek değer. Pot girişinde (Giriş 12) ayar potansiyometresinden verilebilecek maksimum değeri gösterir. Dijital girişlerde bu menü gözükmez.                                                                                                    |
| 7-İnce Ayar           | Buradaki değer, duyar elemanın ölçtüğü değere eklenir/çıkartılır. Kablo dirençlerinden veya kalibrasyondan oluşan hataların giderilmesinde kullanılabilir. Artı değerler ölçülen değere eklenir, eksiler çıkarılır.                                                                                                    |
| 8-Alarm Şartı         | Girişin hangi şartta alarm konumuna geçeceğini belirler. Alarmın ekranda görünebilmesi<br>için şart gerçekleştikten sonra alarm gecikme süresi kadar geçmesi gerekmektedir.<br>Seçenekler: Alarm devre dışı, Açık devre, Kısa Devre, Açık/Kısa Devre (PT1000 için<br>kullanılır). Voltaj ölçmek için tanımlanan girişlerde bu parametrenin önemi yoktur. |
| 9-Modbus'tan al       | Haberleşme olan sistemlerde girişlerin değerini haberleşme üzerinden sabit değere<br>atamak için kullanılır. Eğer değer 1=Evet olarak bırakılırsa giriş hiçbir zaman okunmaz<br>ve işlemler haberleşme üzerinden gelen değere göre yapılır. Başlangıç ekranında<br>sabitlenmiş giriş gözükür.                                                            |

Haberleşme olmayan modellerde bu parametre gözükmemektedir.

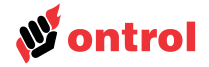

| Çıkış Ayarları Menüsü |                                                                                   |                                                                                                    |                                                                           |                                                                            |
|-----------------------|-----------------------------------------------------------------------------------|----------------------------------------------------------------------------------------------------|---------------------------------------------------------------------------|----------------------------------------------------------------------------|
|                       | Panele bağlana<br>L-ION panelinir<br>girişe gelip OK t<br>Çıkış tipine göre       | n tüm analog ve dijital çık<br>n tipine göre çıkış sayısı<br>duşuna basınız.<br>e aşağıdaki seçeneklerin h   | uşları ayarlamak içir<br>değişmektedir. Okla<br>epsi gözükmeyebilir.      | ı bu menü kullanılacaktır.<br>ırla ayarlamak istediğiniz                   |
| 1-Çıkış Tipi          | Çıkışa ne tür b<br>10 V, Analog 2-'                                               | ir saha cihazı bağlanacağ<br>10 V, Dijital                                                                   | ını belirler. Seçenekl                                                    | er: Devre Dışı, Analog 0-                                                  |
|                       | Analog çıkışlara                                                                  | ı röle modülü bağlanarak d                                                                                   | lijital kullanılabilir.                                                   |                                                                            |
| 2-Çıkışın İsmi        | Çıkışın alacağı                                                                   | isim. Daha önceden tanım                                                                                     | lı isimler arasından s                                                    | seçilir.                                                                   |
| 3-Durum Metni         | Dijital çıkışların<br>metinlerden biri<br>enerjili iken ekra<br>çıkışın birimi he | ı gösterimde alacağı tan<br>i kullanılır. Önce yazan n<br>anda gözükecek metni beli<br>r zaman yüzdedir (%). | ıımları belirler. Dah<br>netin çıkış enerjisiz<br>irler. Analog çıkışlarc | a önceden tanımlanmış<br>iken, sonra yazan çıkış<br>la bu menü gözükmez ve |
| 4-Düz/Ters            | Çıkışın çalışma                                                                   | yönünü belirler.                                                                                             |                                                                           |                                                                            |
|                       | Çalışma                                                                           | Parametre Değeri                                                                                             | %0 (Enerjisiz)                                                            | %100 (Enerjili)                                                            |
|                       | Düz                                                                               | 0                                                                                                    | 0/2 Volt                                                                  | 10 Volt                                                                    |
|                       | Ters                                                                              | 1                                                                                                    | 10 Volt                                                                   | 0/2 Volt                                                                   |
| 5-Modbus'tan al       | Yüzer modellero                                                                   | de bu parametre gözükmer<br>an sistemlerde çıkışların o<br>lanılır. Eğer değer 1=Evet                        | mektedir.<br>değerini haberleşme<br>colarak bırakılırsa c                 | uzerinden sabit değere<br>ıkısa panel hicbir zaman                         |
|                       | yazmaz ve işle<br>ekranında sabitl                                                | emler haberleşme üzerin<br>lenmiş giriş gözükür.                                                             | den gelen değere                                                          | göre yapılır. Başlangıç                                                    |
|                       | Haberleşme olm                                                                    | nayan modellerde bu parar                                                                                    | netre gözükmemekt                                                         | edir.                                                                      |
| 6-Vana Aç/Kapa Süresi | Sadece yüzer<br>kapalıya gitmek                                                   | çıkışlı modellerde bu pa<br>için harcadığı süre. Birimi                                                      | arametre vardır. Va<br>saniyedir.                                         | ınanın tam açıktan tam                                                     |

L-ION-EP/EF

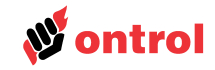

| Kontrol Senaryoları Menüsü  |                                                                                                    |
|-----------------------------|----------------------------------------------------------------------------------------------------|
| Genel                       | Kontrol senaryolarının parametreleri bu menü altında yer alır. EP44'de dört, EP 33'de üç adet kontrol senaryosu bulunur. Oklarla ayarlamak istediğiniz kontrol senaryosuna gelip OK tuşuna basınız.                                                                                                    |
| 1-Kontrolün İsmi            | Kontrol senaryosunun ekranda alacağı isim. Önceden tanımlı isimler arasından seçilir.                                                                                                    |
| Girişler                    | Girişler Ayarları Menüsünde tanımlanan girişler ile kontrol senaryosunun eşlemeleri bu<br>parametreler ile yapılır. Bir senaryonun çalışması için en azından Temel Girişin<br>tanımlanması zorunludur. İkincil giriş ile limitleme vaya kaskad kontrolü, denkleştirme<br>girişi ile yaz/kış kompanzasyonları yapılabilir. Ayar girişi tanımlanırsa temel ayar<br>değerini panelden uzağa konacak bir potansiyometre ile değiştirmek mümkün olacaktır. |
| 2-Temel Giriș No            | Kontrol senaryosunun temel duyar elemanın bağlı olduğu analog girişi numarasıdır. Bu<br>değerin sıfır verilmesi kontrol senaryosunu iptal eder.                                                                                                    |
| 3-İkincil Giriş No          | Limitleme, kaskad veya fark işlemi yapabilmek için gereken duyar elamanın bağlı<br>olduğu analog girişin numarasıdır. Bu girişin hangi fonksiyonda çalışacağı aşağıda<br>başka bir parametre ile ayarlanır. Bu girişe sıfır verilmesi limitleme fonksiyonunu iptal<br>eder.                                                                                                    |
| 4-Denkleştirme Giriş No     | Dış hava sıcaklığı duyar elemanının bağlanacağı analog girişin numarasıdır. Bu değerin sıfır verilmesi denkleştirme ve ekonomi modu işlemlerini iptal eder.                                                                                                    |
| 5-Ayar Giriş No             | Ayar değerinin hangi girişten verileceğini gösteren parametredir. Giriş olarak panel seçilirse ayar değeri tuş takımıyla yapılmaktadır.                                                                                                    |
| Panelden ayar               | Eğer 5 numaralı Ayar Giriş No olarak panel seçilirse kullanıcının tuş takımını kullanarak değiştirebileceği aralık aşağıdaki parametreler ile belirlenir. Panel tuş takımından giriş seçilmediyse bu değerlerin bir önemi yoktur.                                                                                                    |
|                             | (Ayar Girişi için harici bir potansiyometre tanımlandıysa limit koymak için giriş ayarları menüsünden ilgili giriş bulunup 0/2V ve 10V değeri parametreleri ayarlanmalıdır. )                                                                                                    |
| 6-Panelden Ayar Değeri      | l uş takımından girilen ayar değerini gösterir. Başlangıçta istenilen ilk ayar değerine getirilmelidir.                                                                                                    |
| 7-Panelden Ayar Min Değeri  | Panelden tuş takımıyla girilebilecek minimum değerleri belirler.                                                                                                    |
| 8-Panelden Ayar Maks Değeri | Panelden tuş takımıyla girilebilecek maksimum değerleri belirler.                                                                                                    |
| Denkleştirme                | "Kompanzasyon" veya "Kaydırma" olarak da bilinen bu uygulamada ayar değeri, başka<br>bir değişkene bağlı olarak kaydırılır. En tipik uygulamalar dış hava sıcaklığına bağlı<br>olarak yaz ve kış denkleştirmeleridir                                                                                                    |
| ≷r∰ kış<br>O denkleştirme   | Kış denkleştirmesinde, dış hava sıcaklığı düştükçe radyatörlere gönderilecek sıcaklık                                                                                                    |
| denkleştirme<br>oranı       | Yaz kompanzasyonundaysa hem enerji tasarrufu sağlamak, hem de binaya giriş/çıkışlardaki sıcaklık farkını azaltmak için dış hava sıcaklığı arttıkça içerideki ortam sıcaklığı arttırılmak istenebilir.                                                                                                    |
| v v                         | 9-Denkleştirme Başlangıcı                                                                                                    |
|                             | Denkleştirmenin (Kompanzasyon, kaydırma) başlayacağı değeri gösterir.                                                                                                    |
|                             | 10-Kış Denkleştirme Oranı                                                                                                    |
| Denkleştirme Dış hava       | ne kadar arttırılacağını belirleyen değerdir. Denkleştirme girişi başlangıç değerinin<br>üzerinde ise ayar değerine bir ekleme yapılmaz. Sıfır verilmesi işlemi devre dışı bırakır.                                                                                                    |
| başlangıcı sıcaklığı        | 11-Yaz Denkleştirme Oranı                                                                                                    |
|                             | Denkleştirme girişi denkleştirme başlangıç degerinin üzerine çiktiginda ayar değerinin<br>ne kadar arttırılacağını belirleyen değerdir. Denkleştirme girişi başlangıç değerinin<br>altında ise ayar değerine bir ekleme yapılmaz Sıfır verilmesi işlemi devre dışı bırakır.                                                                                                    |

# Mühendislik Kılavuzu

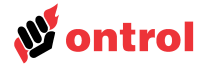

| Kontrol parametreleri | Bir çok uygulamada sabit tutulmaya çalışılan temel değişkenin dışında kontrol edilmesi<br>gereken ikinci bir değişken bulunmaktadır. Örneğin mahal sıcaklığını 22°C'de sabit |
|-----------------------|----------------------------------------------------------------------------------------------------|
|                       | tutmayı hedefleyen bir sistemde üfleme havası sıcaklığı da kontrol edilmek istenebilir.<br>İki ayrı yaklaşım söz konusu olabilir;                                            |

### Limit Kontrol

Üfleme sıcaklığının alttan ve/veya üstten sınırlanması istenen uygulamalarda kullanılabilir. Bu durumda iki bağımsız kontrol döngüsü söz konusudur. Kontrol cihazı iki döngüye göre çıkış sinyallerini hesapladıktan sonra bu sinyallerden küçük veya büyük olanı seçmek yoluyla sınırlama işlemini yerine getirir.

#### Kaskad Kontrol

Bu yöntemde iki ayrı kontrol döngüsü bulunmaktadır. Birinci kontrol döngüsünde uygulanan oransal+integral kontrol, ikinci döngünün ayar değerini belirler. Yani birinci döngünün çıkışı ikinci döngünün ayar değeridir. İkinci döngü ise kendi duyar elemanına bağlı olarak son kumanda elemanını kontrol eder.

Tipik bir klima uygulamasında birinci döngü dönüş havasını kontrol etmektedir. Bu döngü dönüş havasını istenen sıcaklıkta tutmak için gidiş havasının kaç derece olması gerektiğini hesaplar. İkinci kontrol döngüsü ise hesaplanan bu ayar değerini ve gidiş havası sıcaklık duyar elemanının ölçtüğü değeri kullanarak kontrol vanası ve damperleri konumlandırır.

Kaskad kontrolü, alt ve üst limit işlevini kendiliğinden sağlamaktadır.

### Fark Değer

Bu senaryoda ise ölçülen iki değerin farkına göre kontrol döngüsü hesaplanır. Tipik uygulaması güneş enerjisi sistemleridir.

İkincil girişin işlevini belirleyen parametredir. Kaskad, limit veya fark değerlerini alır.

Ana kontrol döngüsünün oransal bandını ayarlar.

Ana kontrol döngüsünün integral süresini ayarlar. Sıfır verilmesi integral işlevini devre dışı bırakır.

Ana kontrol sağlanırken ikincil girişte hedeflenen en düşük değeri belirler.

Ana kontrol sağlanırken ikincil girişte hedeflenen en yüksek değeri belirler.

İkincil kontrol döngüsünün oransal bandını ayarlar.

İkincil kontrol döngüsünün integral süresini ayarlar. Sıfır verilmesi integral işlevini devre dışı bırakır.

### Özel senaryolar

19-Karşılaştırma Süresi

12-İkincil Girişin İşlevi

14-Temel İntegral Süresi

13-Temel Oransal Bant

15-Alt Limit Değeri

16-Üst Limit Değeri

17-İkincil Oransal Bant

18-İkincil İntegral Süresi

20-Donma Giriş No

21-Sistem Devrede Giriş No

22-Acil Stop Giriş No

23-Yangın Giriş No

Ekonomi modunu hesaplarken denkleştirme girişi ile temel girişin karşılaştırılacağı süreyi belirler. Dış hava ve mahal hava sıcaklığı karşılaştırılarak damperin nasıl konumlandırılacağının hesaplanmasında kullanılır.

Kontrol senaryosunda donma koruması yapabilmek için gereken donma termostatının bağlı olduğu dijital girişin numarasıdır. Dijital giriş açık devre olunca donma koruması gerçekleşir. Bu değerin sıfır verilmesi donma koruma işlemini iptal eder.

Kontrol senaryosunun devreye girip çıkabilmesi için gereken dijital girişin numarasıdır. Dijital giriş kısa devre olunca kontrol senaryosu çalışmaya. Bu değerin sıfır verilmesi kontrol senaryosunu sürekli devrede tutar.

Kontrol senaryosunda acil stop yapabilmek için gereken dijital girişin numarasıdır. Dijital giriş kapalı devre olunca acil stop gerçekleşir. Bu değerin sıfır verilmesi acil stop işlemini iptal eder.

Kontrol senaryosunda yangın durumu gerçekleştirebilmek için gereken dijital girişin numarasıdır. Dijital giriş açık devre olunca yangın senaryosu gerçekleşir. Bu değerin sıfır verilmesi yangın senaryosunu iptal eder.

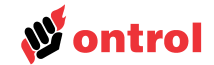

Çıkış Atama Menüsü

**Genel** Çıkışlara hangi kontrol senaryosu ve/veya zaman programı atanacağı ile ilgili parametreler bu menü altında yer alır. Oklarla ayarlamak istediğiniz çıkışa gelip OK tuşuna basınız. Devre dışı olarak tanımlanmış çıkışlar ayarlanamaz.

Her kontrol senaryosu % 0 ile %100 arasında değişen bir kontrol sinyali hesaplar. Dijital ve analog çıkışlar, istenilen kontrol senaryosuyla eşlenerek belirlenecek aralıkta bu kontrol sinyaliyle bağlantılı olarak konumlandırılabilir.

Bir kontrol senaryosunun tek bir son kontrol elemanını yöneteceği uygulamalarda çoğunlukla kontrol sinyalinin tamamı (%0-100) bu çıkışa ayrılır. Aşağıdaki 7 ve 8 nolu parametrelere %0 ve %100 değeri girilir. 5 ve 6 nolu parametreler çıkışa minimum / maksimum limitler uygulamak için kullanılabilir.

Eğer bir kontrol senaryosu birden çok son kontrol elemanını sıralı olarak yönlendirecek ise, kontrol sinyali çıkışlar arasında paylaştırılmalıdır. Tipik örnek olarak ısıtma ve soğutma vanaları olan karışım hücreli klima santrali verilebilir. Bu uygulamada kontrol sinyali maksimum ısıtma ihtiyacında sıfır olacaktır. Isıtma ihtiyacı azalıp soğutma ihtiyacı arttığında kontrol sinyali %0'dan %100'e yükselecektir. Bu süreçte önce ısıtma vanası kapatılmalı, dış hava damperleri açmalı ve ardından soğutma vanası açmalıdır. Bu senaryoyu gerçekleştirecek tipik değerler:

|                 | Minimum<br>Çıkış | Maksimum<br>Çıkış | Minimum Çıkış için<br>Kontrol Sinyali | Maximum Çıkış için<br>Kontrol Sinyali |
|-----------------|------------------|-------------------|---------------------------------------|---------------------------------------|
| sıtma vanası    | % 0              | %100              | % 30                                  | % 0                                   |
| Karışım damperi | % 30             | % 100             | % 31                                  | % 69                                  |
| Soğutma vanası  | % 0              | % 100             | % 70                                  | %100                                  |

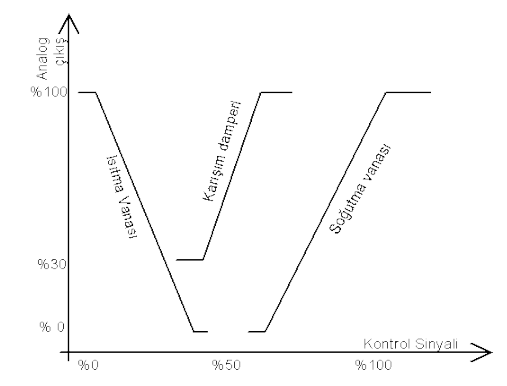

Sıralı çalıştırılacak çıkışlarda kontrol sinyalleri arasında %1 farklar bulunmasına dikkat edilmelidir.

Çıkışlar menüsünde tanımlanmış olan isim.

Çıkışın genel alarm rölesi olarak kullanılıp kullanılmayacağını belirler. Genel alarm rölesi panelde bir alarm olduğunda aktif olur. Bu sayede kontrol paneli ile bir uyarı ışığı yakmak veya bir üst sisteme bilgi göndermek mümkün olur.

Çıkışın alarm rölesi olarak kullanılabilmesi için tipinin dijital olarak tanımlanması gereklidir. Çıkış alarm rölesi olarak atandığında aşağıdaki kontrol senaryosu ve zaman programı ile ilgili değerler kullanılmaz.

Çıkışın ilişkili olduğu kontrol senaryosu numarasıdır. Çıkışın konumlandırılmasında kullanılacak kontrol sinyali bu kontrol senaryosunda hesaplanmaktadır.

Çıkışın ilişkili olduğu zaman programı numarasıdır. Sadece zaman programı tanımlı ise zaman programı aktif olduğunda çıkış da aktif olur. Hem zaman programı hem de kontrol senaryosu tanımlı çıkışlarda eğer kontrol senaryosundan bir özel durum (Donma, acil stop, yangın bilgilerinden en az biri) gelmiyor ise zaman programı aktif olduğunda çıkış aktif olur. Eğer donma, acil stop, yangın durumlarından biri gerçekleşirse çıkış o durum için tanımlı değerini alır. (Kontrol senaryosundan gelen sinyal kullanılmaz.)

1-Çıkışın İsmi

2-Alarm Rölesi

3-Kontrol Senaryosu No

4-Zaman Programı No

# L-ION-EP/EF

# Mühendislik Kılavuzu

tanımlı ise kontrol sinyali kullanılmaz.

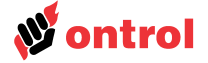

5-Minimum Çıkış Değeri

6-Maksimum Çıkış Değeri

7-Minimum Çıkış için Kontrol Sinyali

8-Maksimum Çıkış için Kontrol Sinyali

9-Ekonomi Modu

10-Acil Stop Değeri

Çıkışın değerini maksimum yapan kontrol senaryosundan gelen sinyal.Zaman programı

Çıkışın değerini minimum yapan kontrol senaryosundan gelen sinyal. Zaman programı

Çıkışın kontrol senaryosu devrede iken alacağı minimum değer.

Çıkışın kontrol senaryosu devrede iken alacağı maksimum değer.

tanımlı ise kontrol sinyali kullanılmaz.

Çıkışın değerinin denkleştirmeye girişi ve temel giriş karşılaştırmasının sonucuna göre değişip değişmeyeceğini belirleyen parametredir. Damper çıkışının dönüş ve dış hava karşılaştırmasına göre alacağı açıklığı belirlenmesinde kullanılabilir.

Kontrol senaryosunda tanımlanan acil stop girişi "acil stop" durumuna geçtiğinde çıkışın alacağı değeri belirler.

11-Yangın Değeri

12-Donma Değeri

Kontrol senaryosunda tanımlanan yangın girişi "yangın" durumuna geçtiğinde çıkışın alacağı değeri belirler.

Kontrol senaryosunda tanımlanan donma girişi "donma" durumuna geçtiğinde çıkışın alacağı değeri belirler.

ayarına dönmezler.

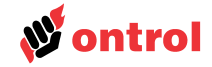

# Haberleşme Menüsü

| 1-Modbus  | Adresi    |  |
|-----------|-----------|--|
| 2-Modbus  | Hızı      |  |
| 3-Modbus  | Parite    |  |
| 4-Stop Bi | t Sayısı. |  |

## Yaz Saati Menüsü

1-2 (Fabrika çıkışında 1)

Haberleşme ile ilgili ayar parametreleri bu menü altında yer alır. Oklarla ayarlamak istediğiniz çıkışa gelip OK tuşuna basınız. Bu menü altındaki parametreler fabrika

Yaz saati ile ilgili ayar parametreleri bu menü altında yer alır. Oklarla ayarlamak istediğiniz çıkışa gelip OK tuşuna basınız. Bu menü altındaki parametreler fabrika ayarına dönmezler.

| 1-Yaz | Saati | Uygula | ıma  |     |
|-------|-------|--------|------|-----|
| 2-Yaz | Saati | Başlar | ıdıć | Ayı |
| 3-Yaz | Saati | Bitiş  | Ayı  |     |

| Etkin-Etkin değil. (Fabrika çıkışı etkin değil)                   |
|-------------------------------------------------------------------|
| Yaz saati uygulamasının başladığı ayı belirler. (Türkiye için 03) |
|                                                                   |

Modbus adresi 1-247 arasında verilir. (Fabrika çıkışında 1) 1200-2400-4800-9600-19200 baudrate (Fabrika çıkışında 19200) Parite Yok - Çift Parite – Tek Parite (Fabrika çıkışında Tek Parite)

Yaz saati uygulamasının bittiği ayı belirler. (Türkiye için 10)

### Sistem Tanımlarının Yapılması

|                                                | Sistem tanımlarının yapılmasını için örnek sistemimiz: Karışım havalı, ısıtma, soğutma serpantinleri bulunan bir klima santralı olsun.                                                                                                    |
|------------------------------------------------|----------------------------------------------------------------------------------------------------|
|                                                | Analog girişler: Dönüş, gidiş ve dış hava sıcaklıkları                                                                                                    |
|                                                | Analog çıkışlar: Isıtma, soğutma vana motorları ve damper motoru                                                                                                    |
|                                                | Dijital girişler: Donma termostatı ve vantilatör fark basınç                                                                                                    |
|                                                | Böyle bir sistemi EP33 ile kontrol edebiliriz.                                                                                                    |
|                                                | Elimizde EP44 varsa filtreleri, fan pako durumlarını, kumandalarını da bağlayıp başka alarmlar yaratabilir, zaman saatine göre sistemi çalıştırıp durdurabilirsiniz.                                                                                                    |
| 1- Senaryo Tipi Seçimi                         | "L-ION Uygulamaları" dokümanını incelerseniz yukarıdaki klima santralına en uygun olanın tip 13 olduğunu göreceksiniz.                                                                                                    |
|                                                | Yapılandırma – sistem menüsü altında senaryo tip no parametresini 13 yapıp OK tuşuna basarak, panelinizi bu tip santralı kontrol edecek duruma getirdiniz.                                                                                                    |
| 2- Giriş ve Çıkış Tanımlarının Kontrolü        | Herhangi bir senaryoyu seçtiğinizde tüm giriş ve çıkışlar daha önceden tanımlı<br>değerlere atanır. Ön tanımlı giriş ve çıkışların hangi klemenslere bağlanacağı "L-ION<br>Uygulamaları" dokümanından bulunabilir.                                                                                       |
|                                                | Giriş ve çıkış ayarları menüleri altında tanımlı giriş ve çıkışların elinizdeki saha ekipmanlarına uyup uymadığını kontrol ediniz.                                                                                                    |
|                                                | Analog çıkışları RK4 röle kartı (Ayrıca satılır) sayesinde dijital çıkış olarak kullanmak mümkündür.                                                                                                    |
|                                                | Ayar potansiyometresi (1-11 kOhm) kullanılıyorsa alt ve üst limitinin giriş ayarları<br>menüsü altında ayarlandığını unutmayınız.                                                                                                    |
| 3- Kontrol Senaryolarının Ayarlanması          | Seçtiğiniz tipe göre kontrol senaryoları otomatik olarak ayarlanmaktadır. Hangi klima santralının ne şekilde kontrol edildiği "L-ION Uygulamaları" dokümanında anlatılmaktadır. Aynı dokümanda görüleceği gibi klima santralı dışında eşanjör uygulamalarını da kontrol etmek mümkündür.                 |
| 4-Kontrol Senaryolarının Çıkışlara<br>Atanması | Kontrol senaryolarının sonucunda üretilen kontrol sinyali tanımlı çıkışlarda<br>kullanılmaktadır. Kontrol sinyalinin tamamı veya bir kısmı kullanılarak birden fazla<br>çıkışa aynı anda kumanda etmek mümkündür. Klima santral kontrolünde kullanılan<br>sıralı vana kumandaları buradan yapılmaktadır. |
|                                                | Her bir çıkış ayrı ayrı istenilen değere ayarlanmalıdır. Seçilen senaryoya göre atama otomatik olarak yapılmaktadır. "L-ION Uygulamaları" dokümanında çeşitli senaryolar göre değerlerin nasıl atandığı örneklerle anlatılmıştır.                                                                        |
|                                                | Zaman programları dijital çıkışlara bu menü altından atanmaktadır.                                                                                                    |

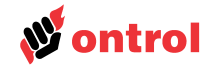

# L-ION EP44M ve EP33 Saha Ekipman Bağlantıları

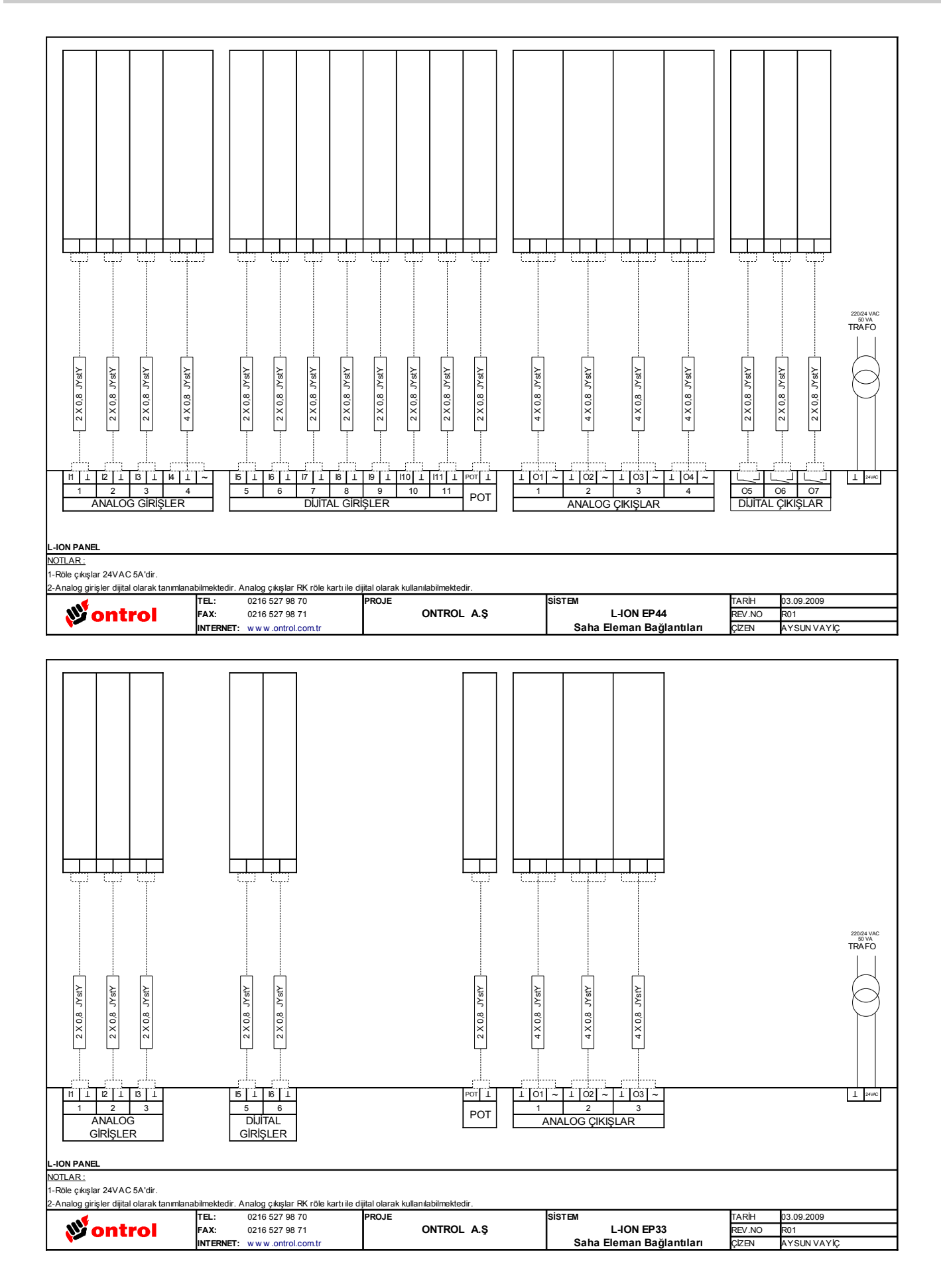

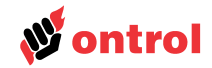

# L-ION EF33 ve EF21 Saha Ekipman Bağlantıları

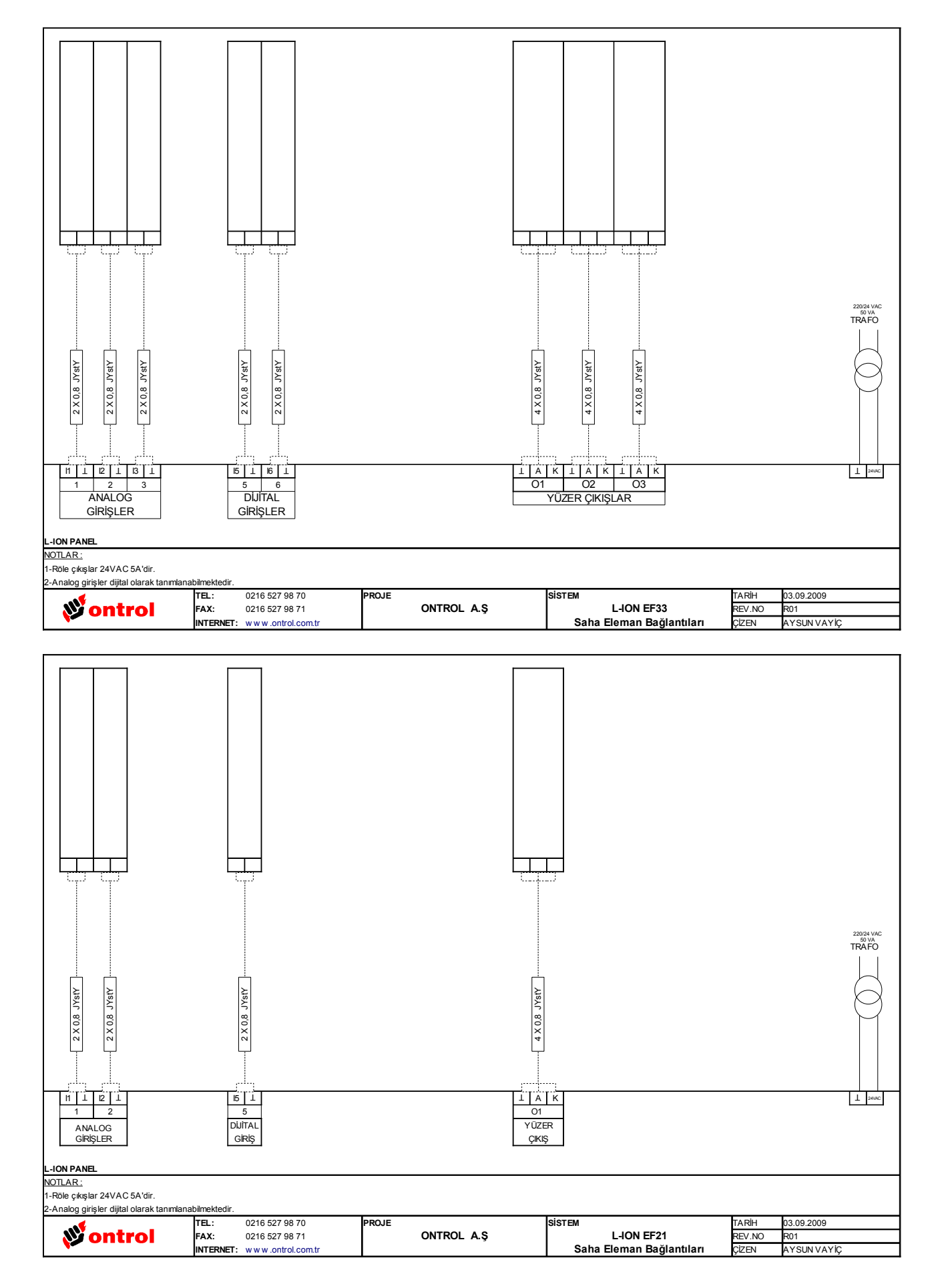